# APM100 Håndbogen

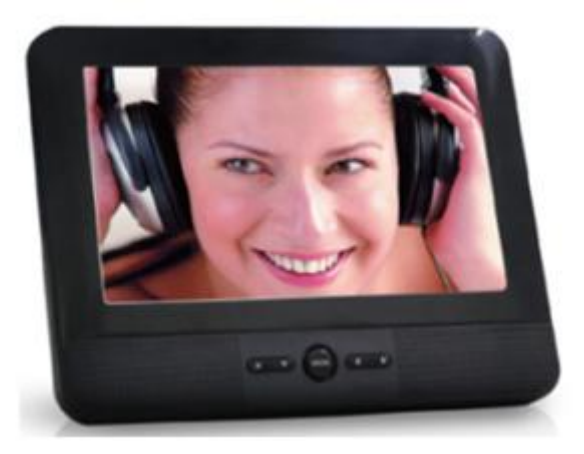

#### Index

- 1. Anvendelsesområde
- 2. Sikkerhed
- 3. Klargøring til brug
- 4. Installation
- 5. Funktioner
- 6. Betjening
- 7. Rengøring og vedligeholdelse
- 8. Tekniske data
- 9. Kassering af brugt elektrisk og elektronisk udstyr

# Anvendelsesområde

Enheden fungerer som bærbar medieafspiller. Med denne enhed er det muligt at afspille filtyperne musik (MP3/WMA3), video (MPEG4/Xvid), foto (JPEG) og E-bøger (kun .txt). Disse filer kan enten hentes fra eksterne kilder (herunder USB og SD-kort) eller fra det interne drev (1,6 GB) i AMP100'en. Det er også muligt at gemme filer i den interne hukommelse.

Læs håndbogen grundigt inden første brug.

# Sikkerhed

#### Piktogrammer i denne håndbog

ADVARSEL En advarsel betyder at der kan ske skade med døden til følge, hvis anvisningerne ikke følges.

A FORSIGTIG Forsigtig betyder at der kan ske skade på udstyret.

i

En bemærkning giver yderligere information fx om fremgangsmåden.

## Almindelige sikkerhedsanvisninger

## ⚠

FORSIGTIG Der må ikke spildes nogen væsker på apparatet.

# Klargøring til brug

Udpakning

- Pak enheden forsigtigt ud.
- Tjek indholdet i pakningen som beskrevet nedenfor. Hvis der mangler noget, så kontakt forhandleren.

## i

Vi anbefaler at du gemmer den oprindelige papkasse og indpakningsmaterialet, i tilfælde af det bliver nødvendigt at returnere produktet for service. Det er den eneste måde, man sikkert kan beskytte produktet mod skade under forsendelsen. Hvis du kasserer papkassen og indpakningsmaterialet, så husk at genbruge miljøvenligt.

#### Pakkens indhold

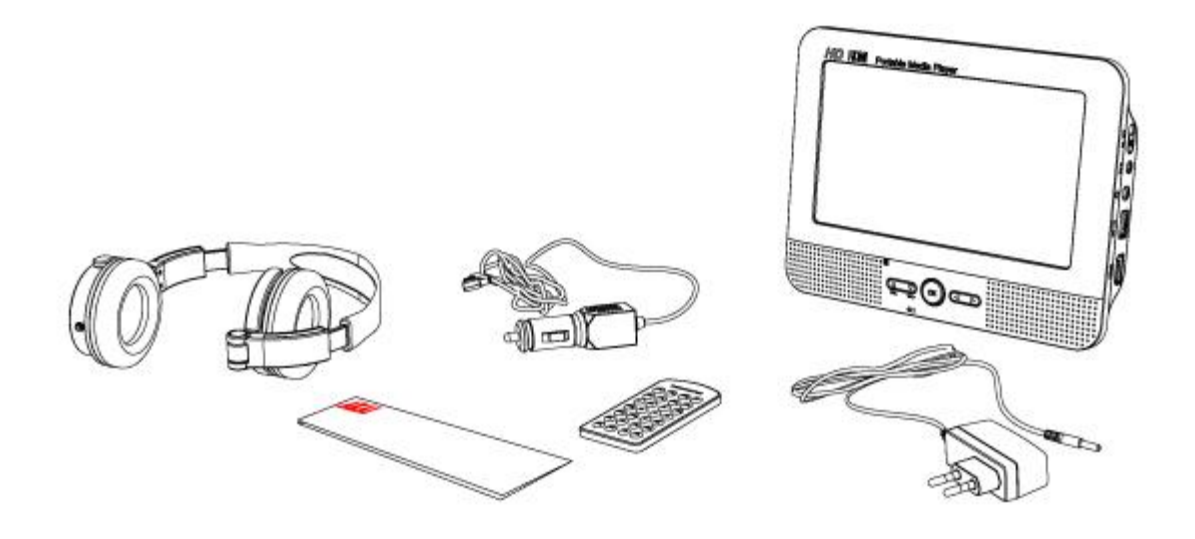

Følgende er inkluderet i den modtagede pakke:

- 1 x APM100
- 1 x Fjernbetjening
- 1 x Knapcelle
- 1 x quick start håndbog
- 1 x hovedtelefon
- 1 x AC-adapter
- 1 x 12V auto-adapter

## i

BEMÆRK: der er allerede en knapcelle til stede i fjernbetjeningen

## i

Hvis der mangler noget, så kontakt forhandleren.

# Installation

- Sæt enheden på en vandret flad overflade.
- Tilslut apparatet til lysnettet.

For instruktioner, se afsnit 3.1

Tilslut eksterne enheder til enheden. Læs afsnittet "Ekstern enhed tilsluttes".

#### ⚠

FORSIGTIG Apparatet må ikke placeres nær en varmekilde. Denne kan beskadige apparatet.

Apparatet må ikke udsættes for direkte sollys.

#### Slut til el-nettet

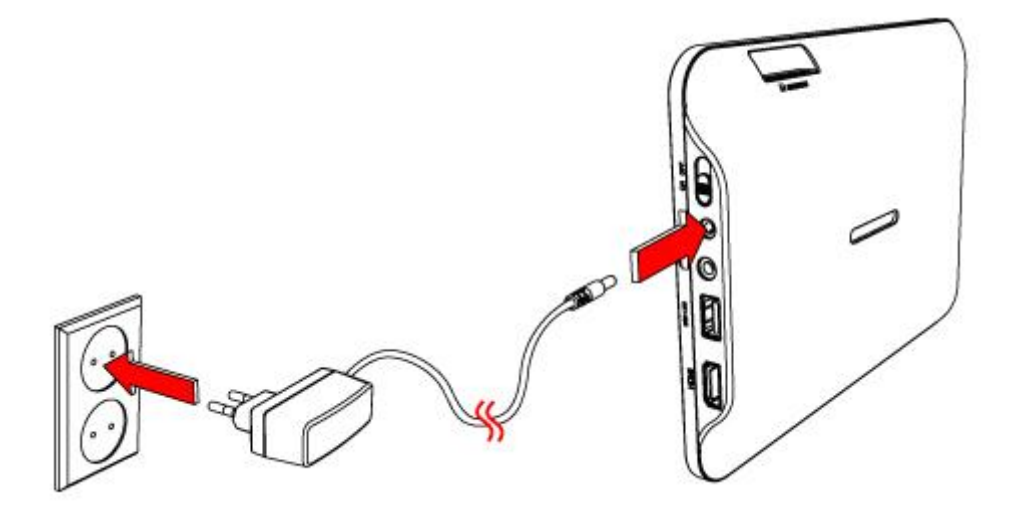

Tilslut hunstikket på AC adapteren til stikket DC IN

• Sæt stikket i stikkontakten for el-nettet.

#### **Ekstern enhed tilsluttes**

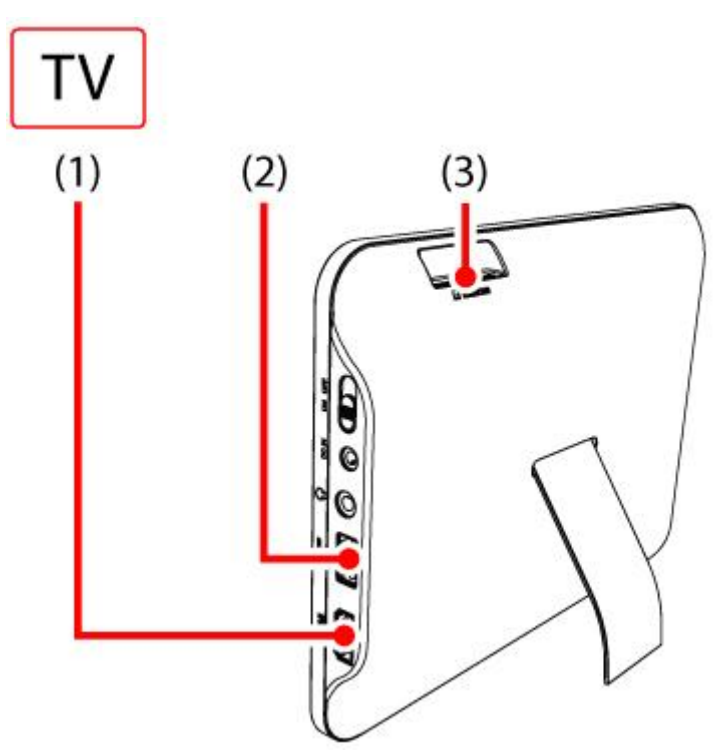

HDMI (1), USB (2) og SD-kort (3) indgange

Man kan tilslutte til et TV for at gengive fotos eller videofiler på TVskærmen.

Brug et standard HDMI-kabel til dette.

Læs for supplerende instruktioner kapitlet "Betjening" senere i denne vejledning.

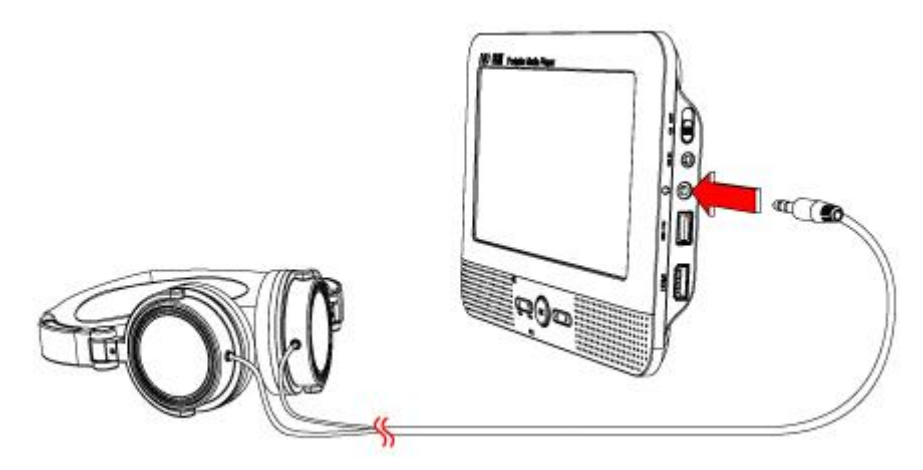

Tilslut hovedtelefonen

Læs for supplerende instruktioner kapitlet "CD-funktioner" senere i denne vejledning.

# **Funktioner**

## Fjernbetjening

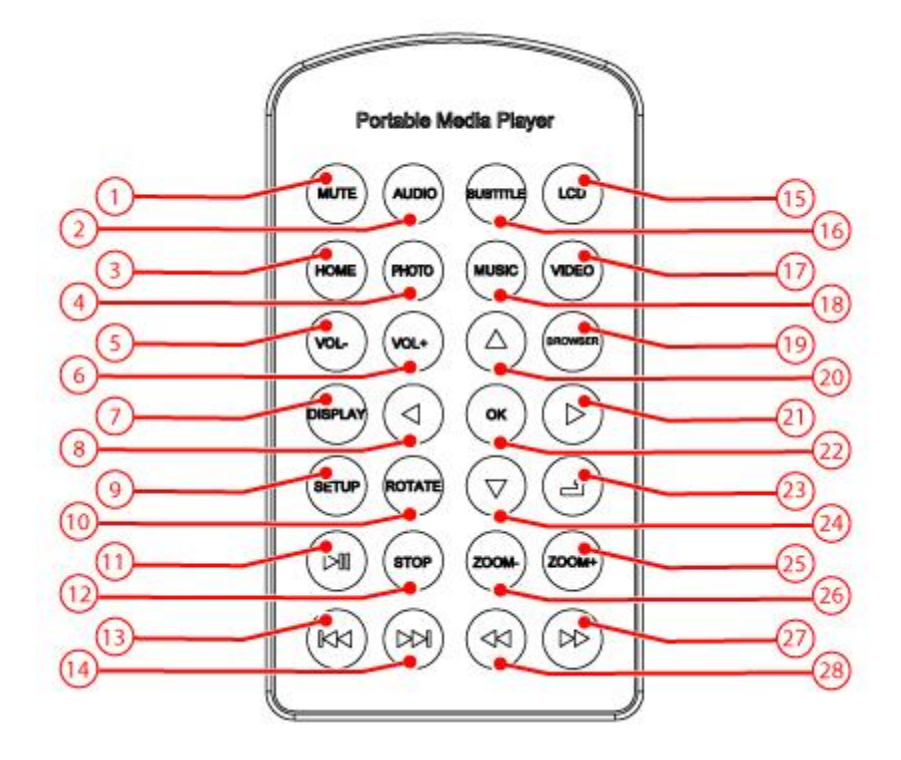

- 1. MUTE-knap
- 2. AUDIO-knap
- 3. HOME-knap
- 4. PHOTO-knap
- 5. VOLUME --knap
- 6. VOLUME +-knap
- 7. DISPLAYOUT-knap
- 8. LEFT -knap
- 9. SETUP-knap
- 10. ROTATE-knap
- 11. PLAY/ PAUSE-knap
- 12. STOP-knap
- 13. PREV-knap
- 14. NEXT-knap
- 15. LCD-knap
- 16. SUBTITLE-knap

- 17. VIDEO-knap
- 18. MUSIC-knap
- 19. BROWSER-knap
- 20. UP-knap
- 21. RIGHT-knap
- 22. OK-knap
- 23. RETURN-knap
- 24. DOWN-knap
- 25. ZOOM +-knap
- 26. ZOOM --knap
- 27. FAST FORWARD-knap
- 28. FAST BACKWARD-knap

#### **APM100 Portable Mediaplayer**

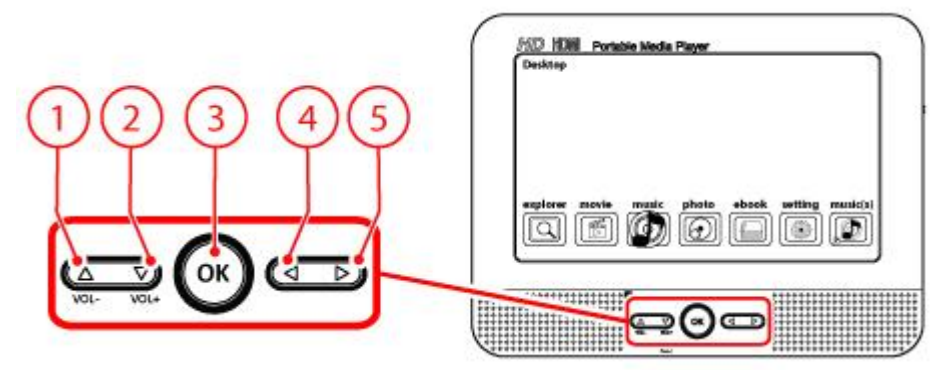

Vælg med knapperne 1', '2', '4', '5' og bekræft med '3'

# Betjening

Apparatet sluttes til og fra.

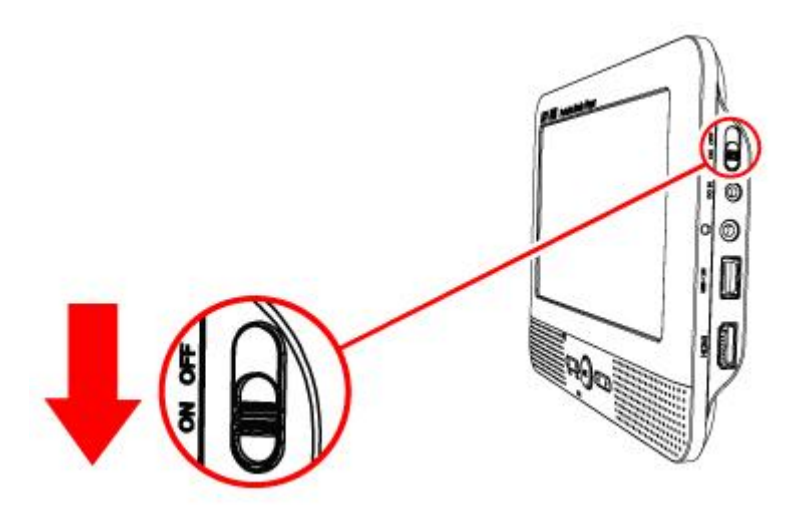

Sæt kontakten på stillingen ON for at tænde for enheden. Sæt kontakten på positionen OFF for at slukke for enheden.

#### HOMEPAGE

Efter at APM100 er blevet startet op, vil siden HOME automatisk blive indlæst.

Tryk på knappen OK .

Valg af CARD, USB-stick eller (intern) harddisk.

DESKTOP indlæses nu automatisk

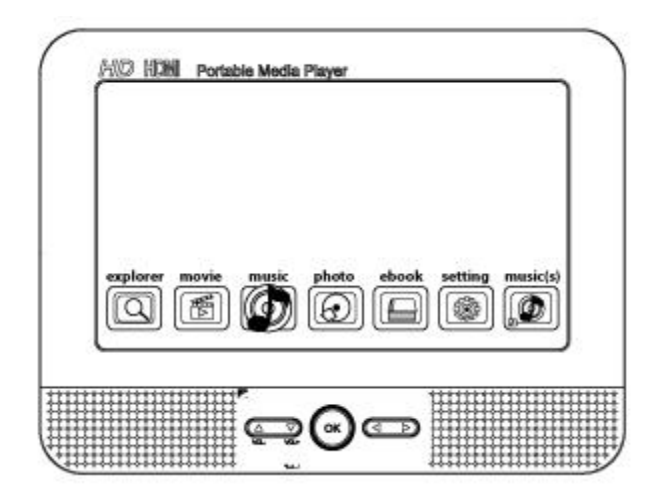

#### **Explorer**

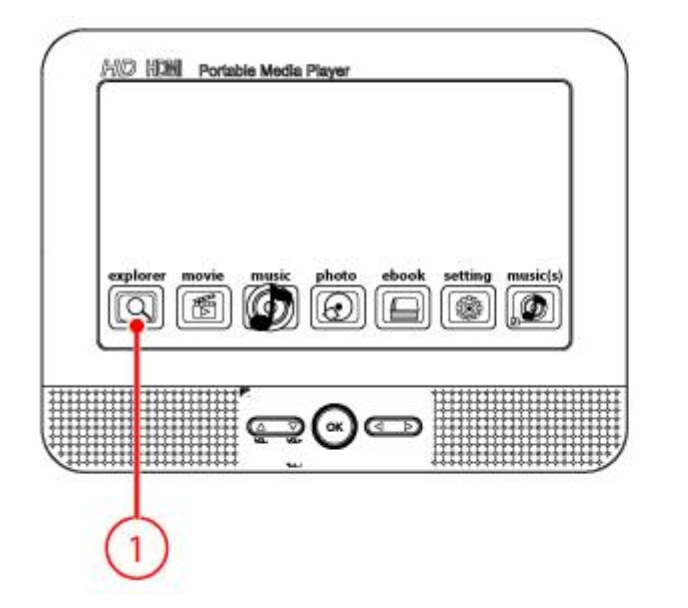

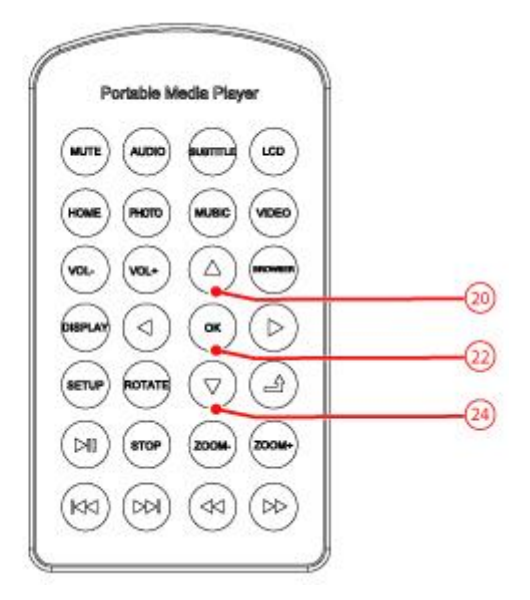

Vælg EXPLORER (1) for at navigere gennem alle former for filer på den lokale disk eller andre tilsluttede kilder.

Man kan afspille alle vilkårlige filer.

- Vælg den ønskede kilde ved hjælp af knapperne UP (20) og DOWN • (24).
- Tryk på OK (22) for at bekræfte.
- Vælg den ønskede fil ٠
- Tryk på OK (22) for at bekræfte.

Hvis der er tale om en videofil: se afsnit MOVIE Hvis der er tale om en musikfil: se afsnit MUSIC Hvis der er tale om en fotofil: se afsnit PHOTOS Hvis der er tale om en tekstfil: se afsnit E-BOOK

#### Movie

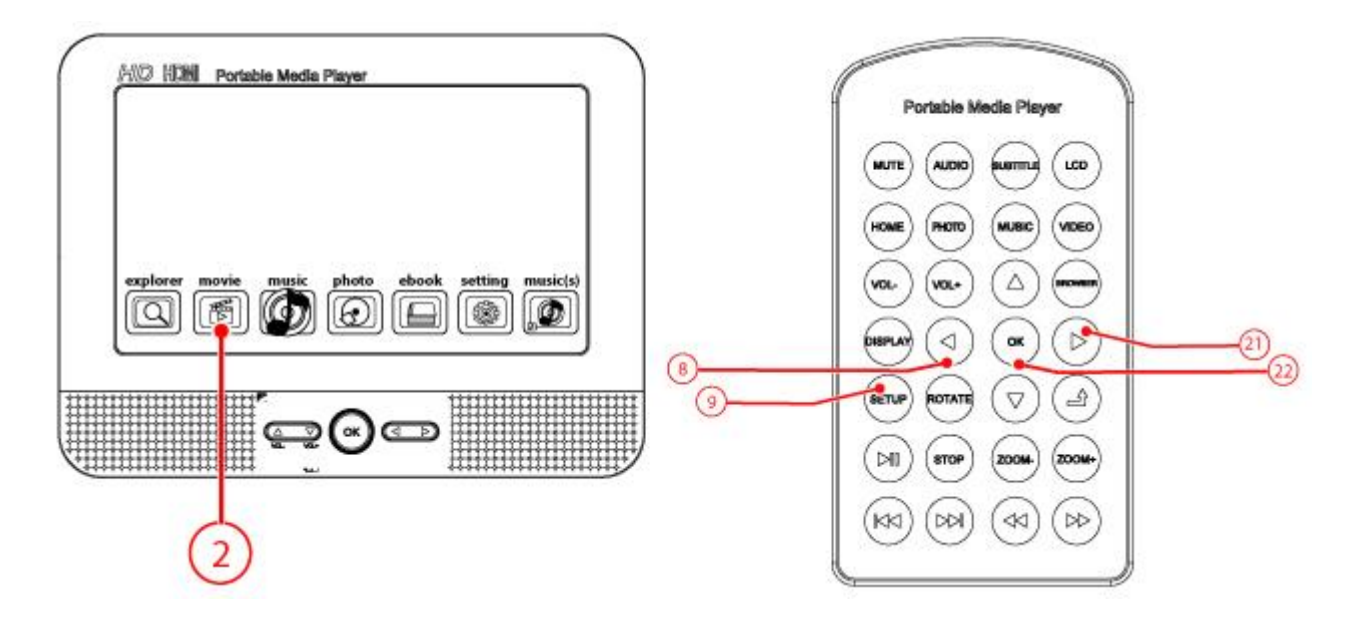

Vælg MOVIE (2) for at navigere gennem egne videofiler

Hvis den valgte videofil afspilles, kan der vælges mellem flere optioner. Brug knapperne SETUP (9) / OK (22) til det.

Brug knapperne LEFT (8) og RIGHT (21) for at navigere rundt i menuen Menuen skal forsvinde af sig selv, men hvis man ønsker at forlade den tidligere, så skal der trykkes på RETURN (23).

- PLAY/PAUSE: afspil eller stands den valgte fil
- PREV: forrige fil
- NEXT: følgende fil
- TRACK: med denne vælges den kørende VIDEO-fils TRACK (hvis disponibel)
- SUBTITLE: med denne vælges der undertitler på den kørende VIDEO-fil (hvis disponibel)
- SCALE: med denne vælges VIDEO-formatet (4:3, 16:9, fuld skærm, maks.)
- MODE: vælg her mellem forskellige gentagelses- og programmeringsoptioner
- CHANNEL: med denne vælges den ønskede lydgengivelse (STEREO, LEFT, RIGHT)

- SUB SIZE/ COLOR: med denne vælges den ønskede størrelse og farve på undertitlerne
- Tryk på knappen SETUP (9) eller på knappen LEFT (8).

- Sortér: med denne sorteres filer alfabetisk (A-Z, Z-A)
- Kopiér/indsæt: med denne kopieres udvalgte filer og disse indsættes et ønsket sted
- Slet: med denne slettes valgte filer
- Annullér: med denne forlades menuen

#### Music

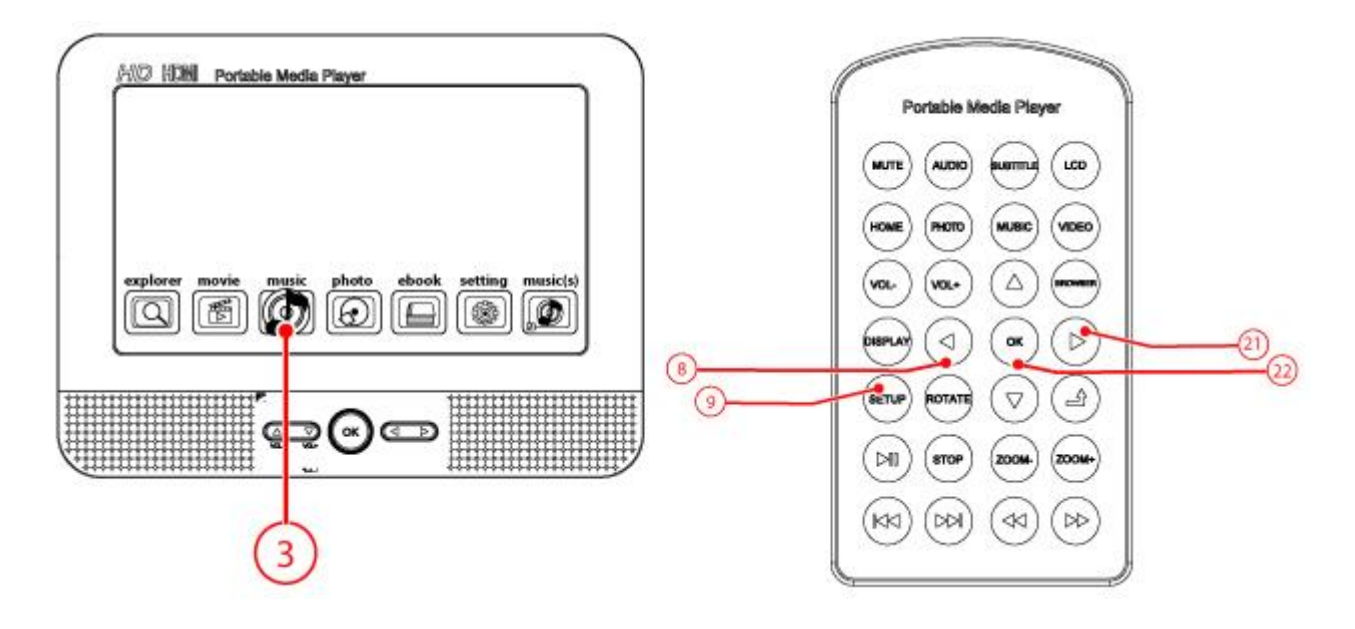

Vælg MUSIC (3) for at navigere gennem egne musikfiler

Hvis den valgte musikfil afspilles, kan der vælges mellem flere optioner. Brug knapperne SETUP (9) / OK (22) til det.

Brug knapperne LEFT (8) og RIGHT (21) for at navigere rundt i menuen Menuen skal forsvinde af sig selv, men hvis man ønsker at forlade den tidligere, så skal der trykkes på RETURN (23).

- PLAY/PAUSE: afspil eller stands den valgte fil
- PREV: forrige fil
- NEXT: følgende fil
- MODE: vælg her mellem forskellige gentagelses- og programmeringsoptioner
- SOUND: med denne vælges der mellem forskellige lydeffekter
- DISPLAY: med denne kan der vælges en afbildning af coveret eller sangteksten (hvis disponibel)
- FAVOR: med denne kan musikken vurderes (1,2,3,4,5 stjerner)
- Tryk på knappen SETUP (9) eller på knappen LEFT (8).

- Sortér: med denne sorteres filer alfabetisk (A-Z, Z-A)
- Kopiér/indsæt: med denne kopieres udvalgte filer og disse indsættes et ønsket sted
- Slet: med denne slettes valgte filer
- Annullér: med denne forlades menuen

#### Photos

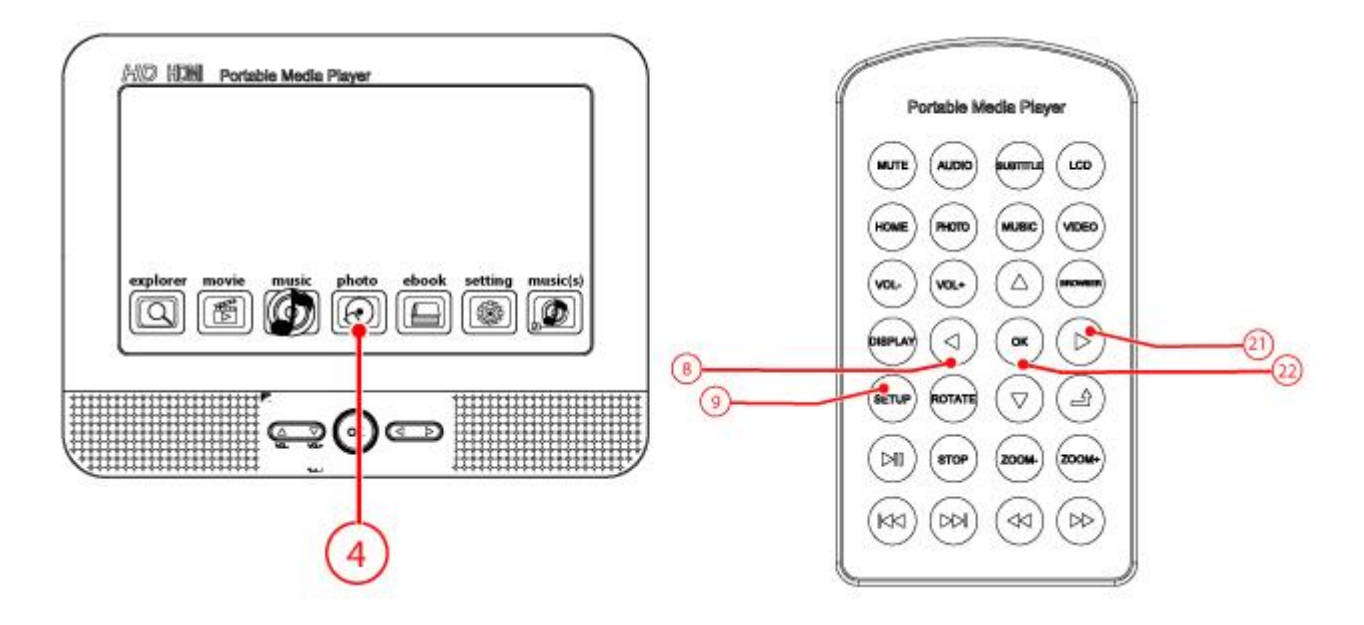

Vælg PHOTO (4) for at navigere gennem egne fotos og billeder

Hvis de valgte billeder vises, kan der vælges mellem flere optioner. Brug knapperne SETUP (9) / OK (22) til det.

Brug knapperne LEFT (8) og RIGHT (21) for at navigere rundt i menuen Menuen skal forsvinde af sig selv, men hvis man ønsker at forlade den tidligere, så skal der trykkes på RETURN (23).

- PLAY/PAUSE: afspil eller stands visningen af billeder, der følger efter hverandre (diaspræsentation)
- THUMB: på den måde får man et overblik over flere billeder i format som et ark frimærker
- MUSIC: med denne kan der lægges musik på diaspræsentationen
- EFFECT: med denne kan der vælges en overgangseffekt mellem de forskellige fotos/ billeder
- TIME SLOT: med denne justeres visningen af billeder/fotos
- ORDER: med denne indstilles visningsrækkefølgen af billederne/ de forskellige fotos
- SET BG: med denne indstilles det valgte billede/foto som baggrundsbillede

• Tryk på knappen SETUP (9) eller på knappen LEFT (8).

- Sortér: med denne sorteres filer alfabetisk (A-Z, Z-A)
- Kopiér/indsæt: med denne kopieres udvalgte filer og disse indsættes et ønsket sted
- Slet: med denne slettes valgte filer
- Annullér: med denne forlades menuen

#### E-book

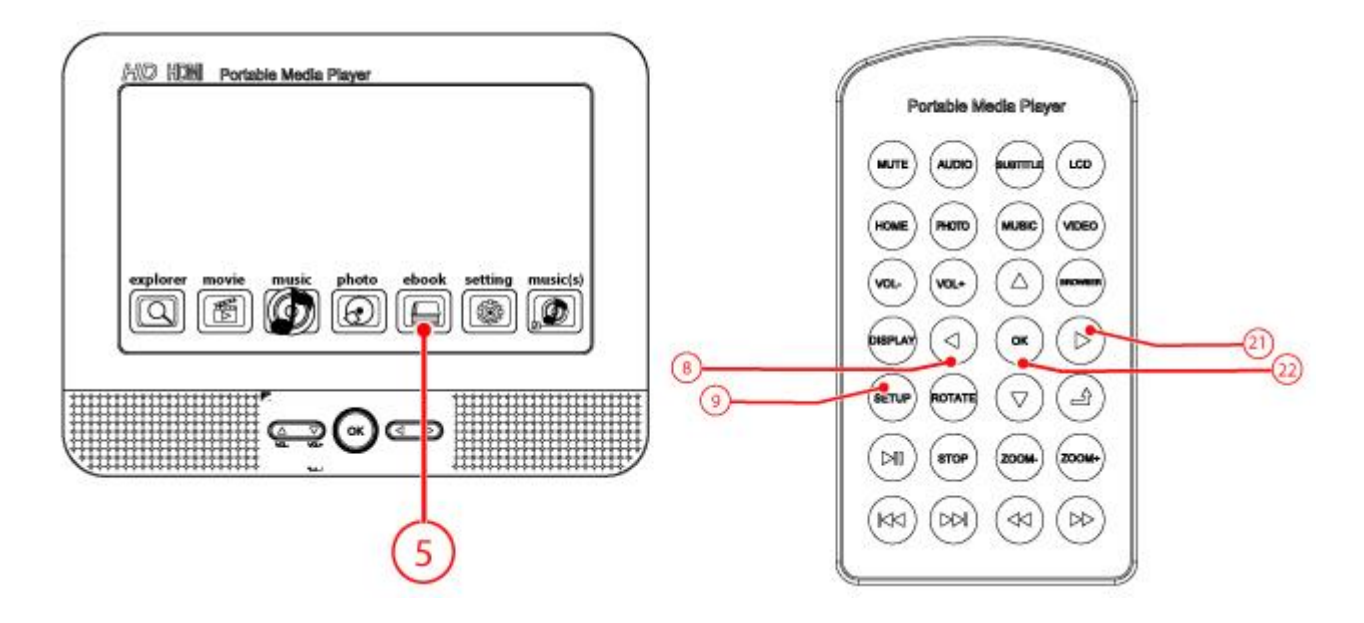

Vælg E-BOOK (5) for at navigere gennem egne E-BOOK-filer

Hvis den valgte E-BOOK-fil vises, kan der vælges mellem flere optioner. Brug knapperne SETUP (9) / OK (22) til det.

Brug knapperne LEFT (8) og RIGHT (21) for at navigere rundt i menuen Menuen skal forsvinde af sig selv, men hvis man ønsker at forlade den tidligere, så skal der trykkes på RETURN (23).

- PLAY/ PAUSE
- ROTATE: med den kan man rotere et billede
- SAVE: med denne kan bogmærkerne gemmes
- JUMP: med denne kan der åbnes et bogmærke
- FONT: med denne indstilles skriftstørrelsen
- COLOR: med denne indstilles bogstavernes farve
- BK GRAD: med denne indstilles baggrunden
- MUSIC: med denne afspilles eller standses musikken
- TIME: med denne indstilles visningstiden for en side
- Tryk på knappen SETUP (9) eller på knappen LEFT (8).

- Sortér: med denne sorteres filer alfabetisk (A-Z, Z-A)
- Kopiér/indsæt: med denne kopieres udvalgte filer og disse indsættes et ønsket sted
- Slet: med denne slettes valgte filer
- Annullér: med denne forlades menuen

## Music(s)

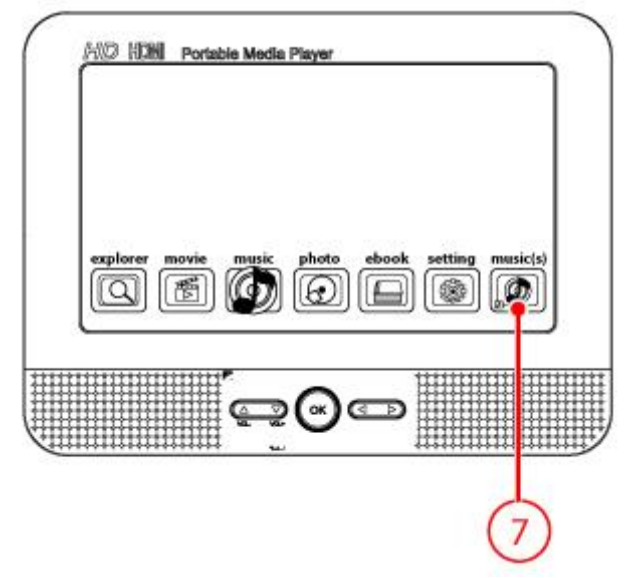

Vælg MUSIC(S) (7) for direkte at kalde den kørende musikfil

## Kopiering (generelt)

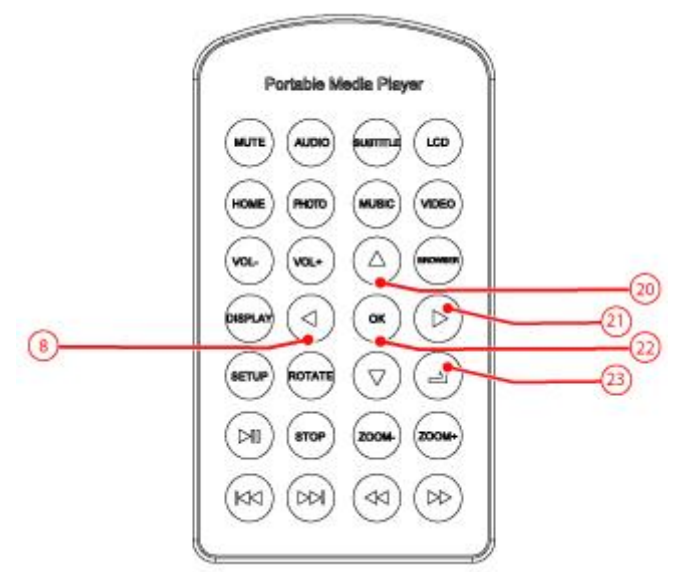

## Kopiering af en fil fra én kilde til en anden kilde EMÆRK:

Kopiering bør ske fra Explorer, da der fra andre kilder kan der opstå fejl.

- Vælg den ønskede fil
- Tryk på knappen LEFT (8).

Nederst på skærmen fremkommer valgmulighederne

- Tryk på knappen RIGHT (21).
- Vælg "fil"
- Tryk på OK (22) for at bekræfte.

Til højre på skærmen fremkommer der en menu

- Vælg "kopiér" Brug knappen UP (20) til dette.
- Tryk på OK (22) for at bekræfte.
  Tryk på knappen RETURN (23).
- Vælg den ønskede placering, hvor filen skal kopieres til
- Tryk på knappen LEFT (8).
- Vælg "fil"

Brug knappen UP (20) til dette.

- Vælg "indsæt"
- Tryk på OK (22) for at bekræfte.

Nu er filen kopieret

# i

BEMÆRK:

Det USB-stick, der bruges, skal være formateret med FAT32 som filsystem. Enheden understøtter afspilning af filer fra et NTFS-formateret USB-stick, men APM100 kan ikke kopiere filer til dette format. Filerne skal derefter overføres til USB-stick'et med en computer.

#### Setting

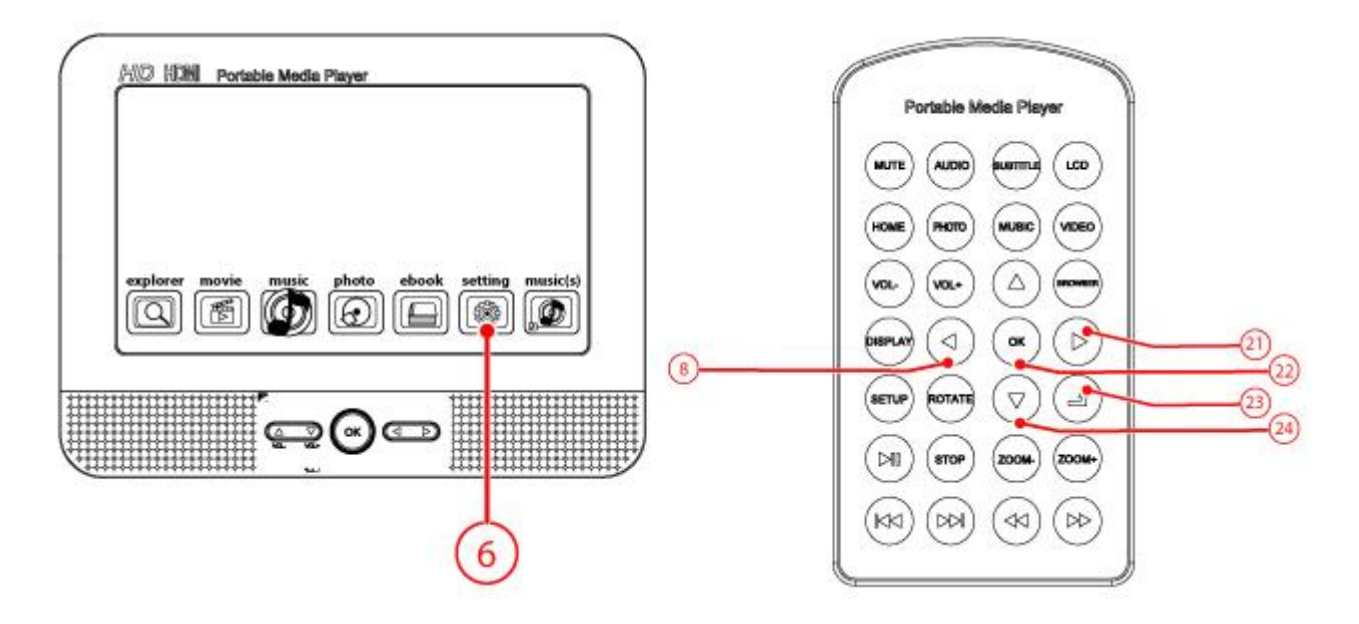

#### Udgang

Man kan tilslutte APM100 til et TV for at gengive fotos eller videofiler på TV-skærmen.

- Tilslut nu din APM100 til dit TV Brug et standard HDMI-kabel til dette.
- Vælg "indstillinger". Brug knappen RIGHT (21) til dette.
- Tryk på OK (22) for at bekræfte.
- Vælg "udgange"

Brug knappen UP (20) eller knappen DOWN (24) til dette.

• Tryk på OK (22) for at bekræfte.

• Vælg den ønskede output-modus (LCD- eller billedformat). Brug knappen UP (20) eller knappen DOWN (24) til dette.

• Tryk på OK (22) for at bekræfte.

**I** BEMÆRK:

Hvis der vælges "LCD", så vælges der det billede, der toner frem på APM100.

Hvis der vælges "billedformat", så vælges der det billedet, der toner frem på TV'et.

• Find oplysning om det korrekte billedformat i vejledningen til TV'et.

• Tryk på knappen RETURN (23) for at forlade menuen.

Tryk endnu en gang på knappen RETURN (23) for at vende tilbage til HOME.

#### Sprog

• Vælg "indstillinger". Brug knappen RIGHT (21) til dette.

- Tryk på OK (22) for at bekræfte.
- Vælg "sprog"

Brug knappen UP (20) eller knappen DOWN (24) til dette.

- Tryk på OK (22) for at bekræfte.
- Vælg det ønskede sprog.

Brug knappen UP (20) eller knappen DOWN (24) til dette.

- Tryk på OK (22) for at bekræfte.
- Tryk på knappen RETURN (23) for at forlade menuen.
- Tryk endnu en gang på knappen RETURN (23) for at vende tilbage til HOME.

#### Knaplyd

• Vælg "indstillinger".

Brug knappen RIGHT (21) til dette.

- Tryk på OK (22) for at bekræfte.
- Vælg "knaplyd".

Brug knappen UP (20) eller knappen DOWN (24) til dette.

• Vælg 'til' eller 'fra'.

Brug knappen UP (20) eller knappen DOWN (24) til dette.

- Tryk på OK (22) for at bekræfte.
- Tryk på knappen RETURN (23) for at forlade menuen.
- Tryk endnu en gang på knappen RETURN (23) for at vende tilbage til HOME.

#### Systeminformation

• Vælg "indstillinger". Brug knappen RIGHT (21) til dette.

- Tryk på OK (22) for at bekræfte.
- Vælg "systeminformation".

Brug knappen UP (20) eller knappen DOWN (24) til dette.

• Tryk på OK (22) for at bekræfte.

Her ses en oversigt over:

- Den interne harddisks kapacitet
- Disponibel plads til harddisk
- Softwareversionen
- Tryk på knappen OK (22) for at forlade menuen.
- Tryk på knappen RETURN (23) for at vende tilbage til HOME.

#### Gendan standard

• Vælg "indstillinger".

Brug knappen RIGHT (21) til dette.

- Tryk på OK (22) for at bekræfte.
- Vælg "standard".

Brug knappen UP (20) eller knappen DOWN (24) til dette.

- Tryk på OK (22) for at bekræfte.
- Vælg "ja" eller "nej"

Brug knappen LEFT (8) eller knappen RIGHT (21) til dette.

- Tryk på OK (22) for at bekræfte.
- Tryk på knappen RETURN (23) for at vende tilbage til HOME.

# Rengøring og vedligeholdelse

 $\wedge$ 

ADVARSEL Inden du foretager nogen rengøring eller vedligeholdelse, så sluk for apparatet og træk stikket ud.

Rens ydersiden af apparatet med en blød klud. Hvis apparatet er meget snavset, fugtes kluden let med vand og et neutralt middel.

## **Tekniske data**

Strømforsyning: DC 9V Adapter 16:9 billedformat med en 17,8 cm billedskærm (7") Lydgengivelse i stereo: 2 x 1 watt MPEG4 / Xvid gengivelse MP3 / WMA gengivelse USB 2.0 tilslutning Slids til SD / MMC-kort Digital udgang: HDMI 2G intern hukommelse Tilslutning til hovedtelefon

#### i

En ekstern harddisk virker ikke på APM100, her kan man kun bruge USB-memory-sticks.

#### Tilbehør

Fjernbetjening hovedtelefon AC/DC Adapter 12V auto-adapter quick start håndbog

# Kassering af brugt elektrisk og elektronisk udstyr

X

Betydningen af symbolet på materialet, dets tilbehør eller indpakning viser, at dette produkt ikke skal behandles som husholdningsaffald. Kasser dette udstyr ved det lokale genbrugscenter for elektrisk og elektronisk udstyr. I EU og andre europæiske lande hvor der er separate opsamlingssystemer for brugt elektrisk og elektronisk udstyr. Ved at sikre den korrekte kassering af dette produkt, hjælper du med til at forhindre potentiel sundhedsfare for miljøet og mennesker, hvilket ellers kunne forårsage en upassende behandling af produktet. Genbrug af materialer hjælper med til at bevare naturens ressourcer. Smid derfor ikke dit gamle elektriske og elektroniske udstyr ud sammen med husholdningsaffaldet.

For yderligere informationer om genbrug af dette produkt, kontakt de lokale myndigheder, skraldopsamleren eller forretningen hvor du købte produktet.

For mere information og garantiforhold, besøg: www.akai.eu

8

Batterier må ikke smides ud sammen med husholdningsaffaldet, men skal afleveres som småt, kemisk affald.